## **RD-app** downloaden en openen

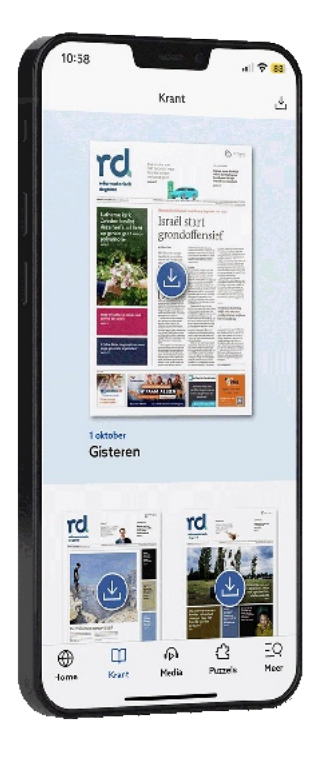

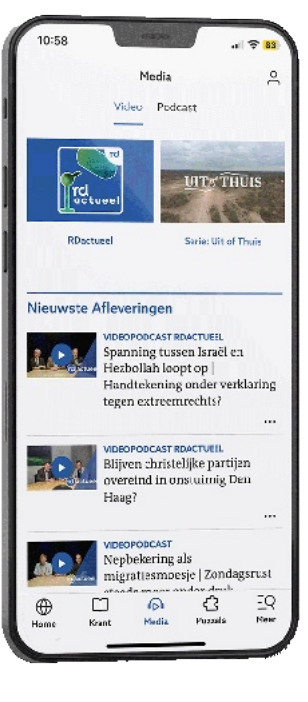

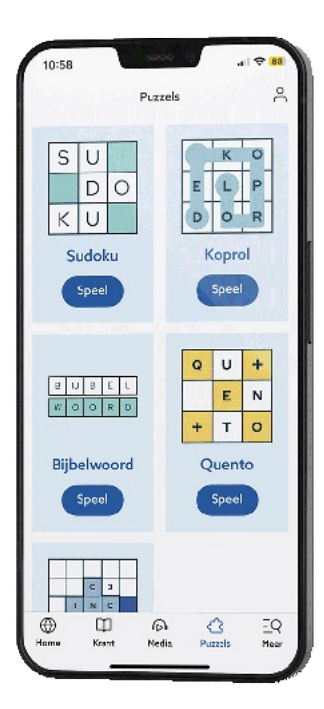

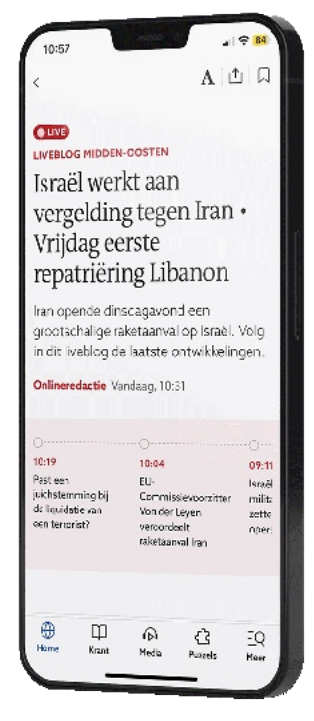

Handleiding
Android

## App downloaden

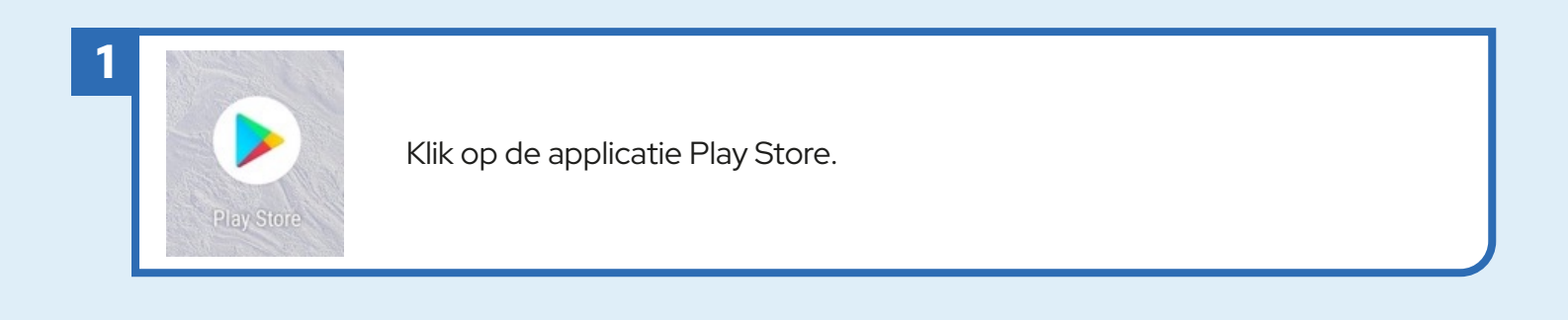

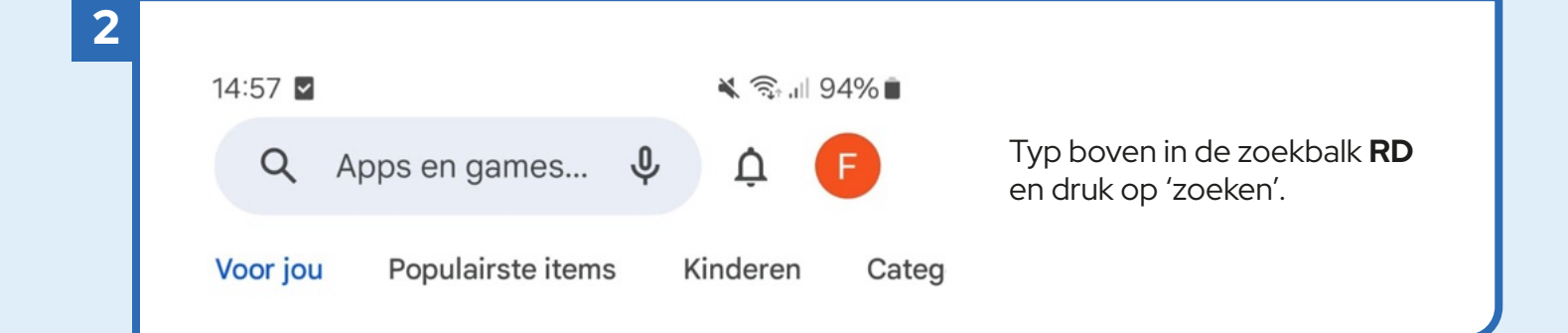

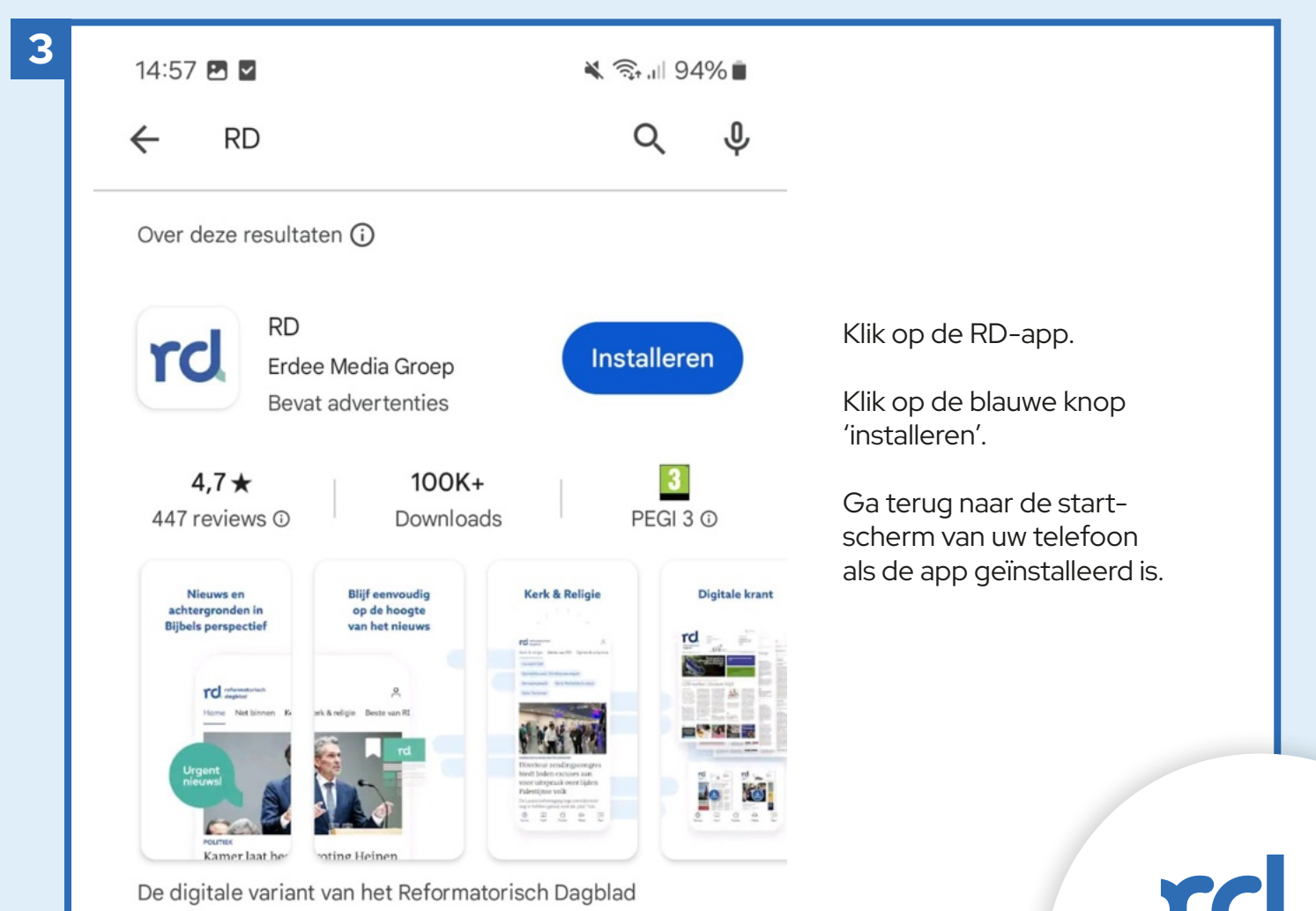

reformatorisch dagblad

## App openen

| rd |
|----|
| RD |

1

a. Klik op het logo van de RD-app op de startscherm van uw telefoon.

b. Accepteer de cookies wel/niet.

| Inloggen bij het RD<br>Login met je EMG-account<br>E-mailadres<br>Wachtwoord<br>Inloggen<br>Ik ben mijn e-mailadres vergeten | Voer het e-mailadres in van het digitale account<br>waar u de RD-app mee gebruikt. |
|----------------------------------------------------------------------------------------------------|------------------------------------------------------------------------------------|
|----------------------------------------------------------------------------------------------------|------------------------------------------------------------------------------------|

| 3 | Inloggen bij<br>Login met je EMG-<br>E-mailadres<br>Wachtwoord<br>Ik ben mijn<br>Wacht | het RD<br>account | Vc<br>Kli<br>on | per uw wach<br>k dan op ''V<br>n uw wachtw | ntwoord ir<br>Vachtwoc<br>woord te | n. Weet u uw wachtwoord niet meer?<br>ord vergeten?''. U wordt dan geholpen<br>herstellen. |
|---|----------------------------------------------------------------------------------------|-------------------|-----------------|--------------------------------------------|------------------------------------|--------------------------------------------------------------------------------------------|
| 4 | Home                                                                                   | De Krant          | Nedia           | ද <u>ි</u><br>Puzzels<br><                 | <u>–</u> Q<br>Meer                 | Kies in het menu waar u in de RD-app<br>naar wilt navigeren.                               |

reformatorisch dagblad